# **COLOR COPY** QUICK GUIDE

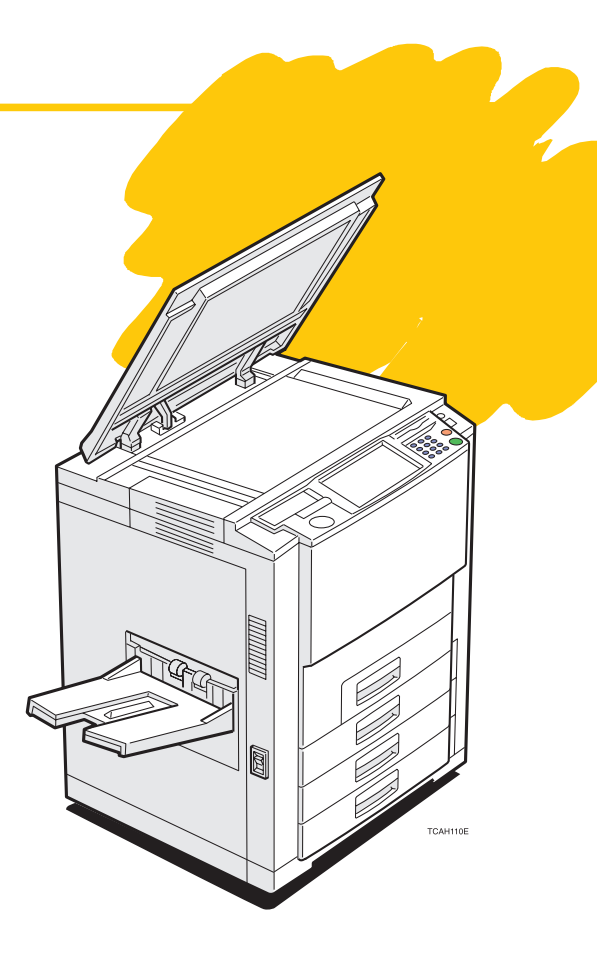

| 1. Basics<br>How to Make a Copy                                                         | page.2          |
|-----------------------------------------------------------------------------------------|-----------------|
| 2. Area Editing Example (Only for Edit type)<br>Filling a Background Area with a Color  | page.4          |
| 3. Area Editing Summary (Only for Edit type)<br>Other Area Editing Functions            | page. <b>6</b>  |
| 4. Color Balance Adjustment<br>Adjusting the Color Balance                              | page.8          |
| 5. Image Overlay (Only for Edit type)<br>Making a Leaflet                               | page. <b>10</b> |
| 6. Front & Back Cover<br>Copying Front and Back Covers                                  | page. <b>12</b> |
| <b>7. Summary</b><br>Features at a Glance                                               | page. <b>14</b> |
| This machine comes in two models which are referred to in this manual as Basic ty type. | /pe and Edit    |

Check the inside front cover of the Operating Instructions for the model you have before reading this guide.

Some limitations may apply to functions—for details please refer to the Operating Instructions.

The copy samples in this guide differ somewhat from actual copies due to printing effects.

### Basics How to Make a Copy

#### In this situation...

### Use this function...

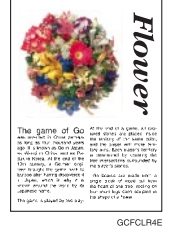

You wish to make a copy in the same color and the same size as your original.

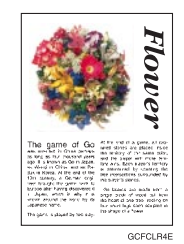

This machine has the following functions:

- Auto Color Select
  Selects a suitable color automatically.
- Auto Original Type Select Selects a suitable original image type automatically.
- Auto Paper Select Selects a suitable paper size automatically.

\*Auto Color Select and Auto Original Type Select cannot be set together.

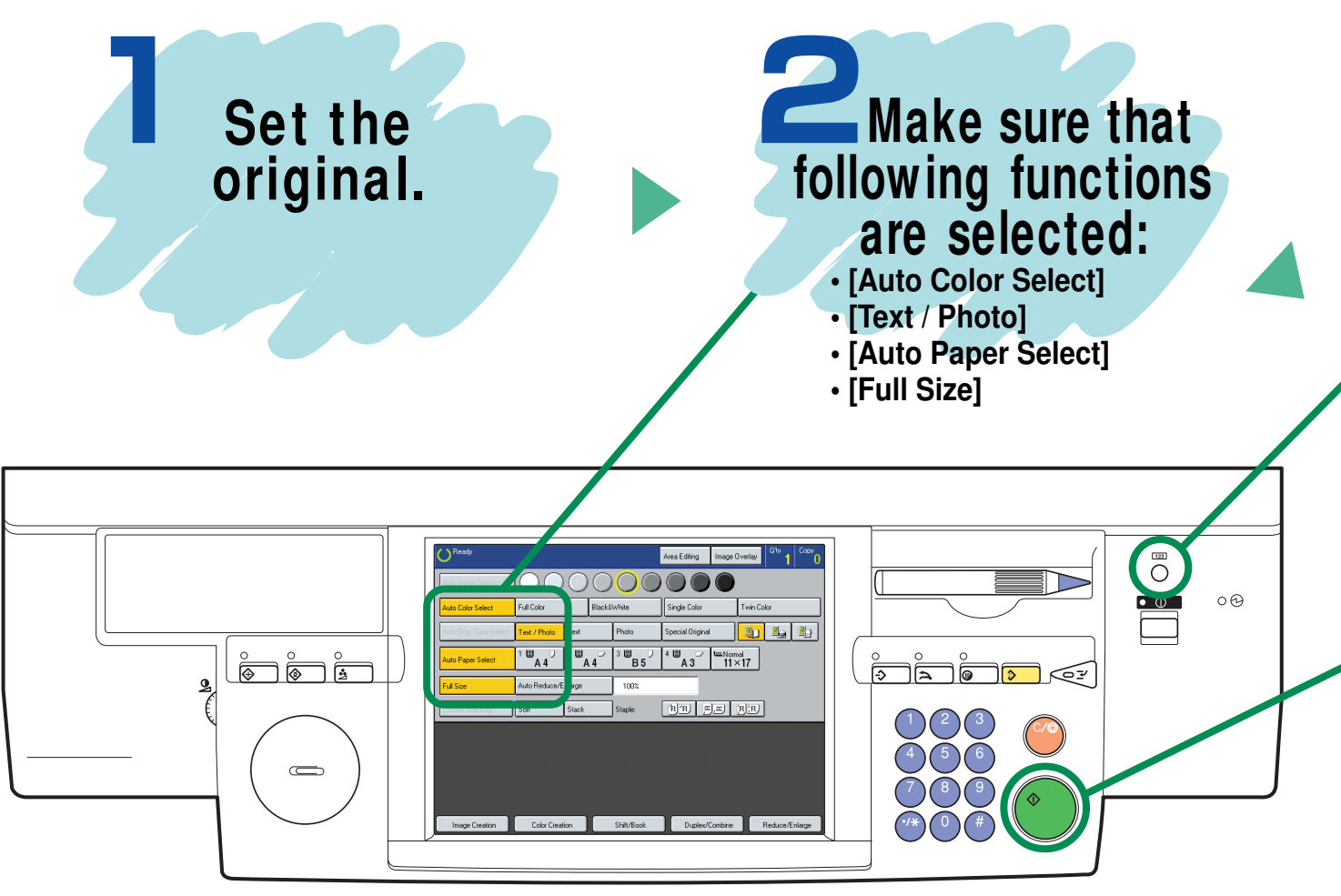

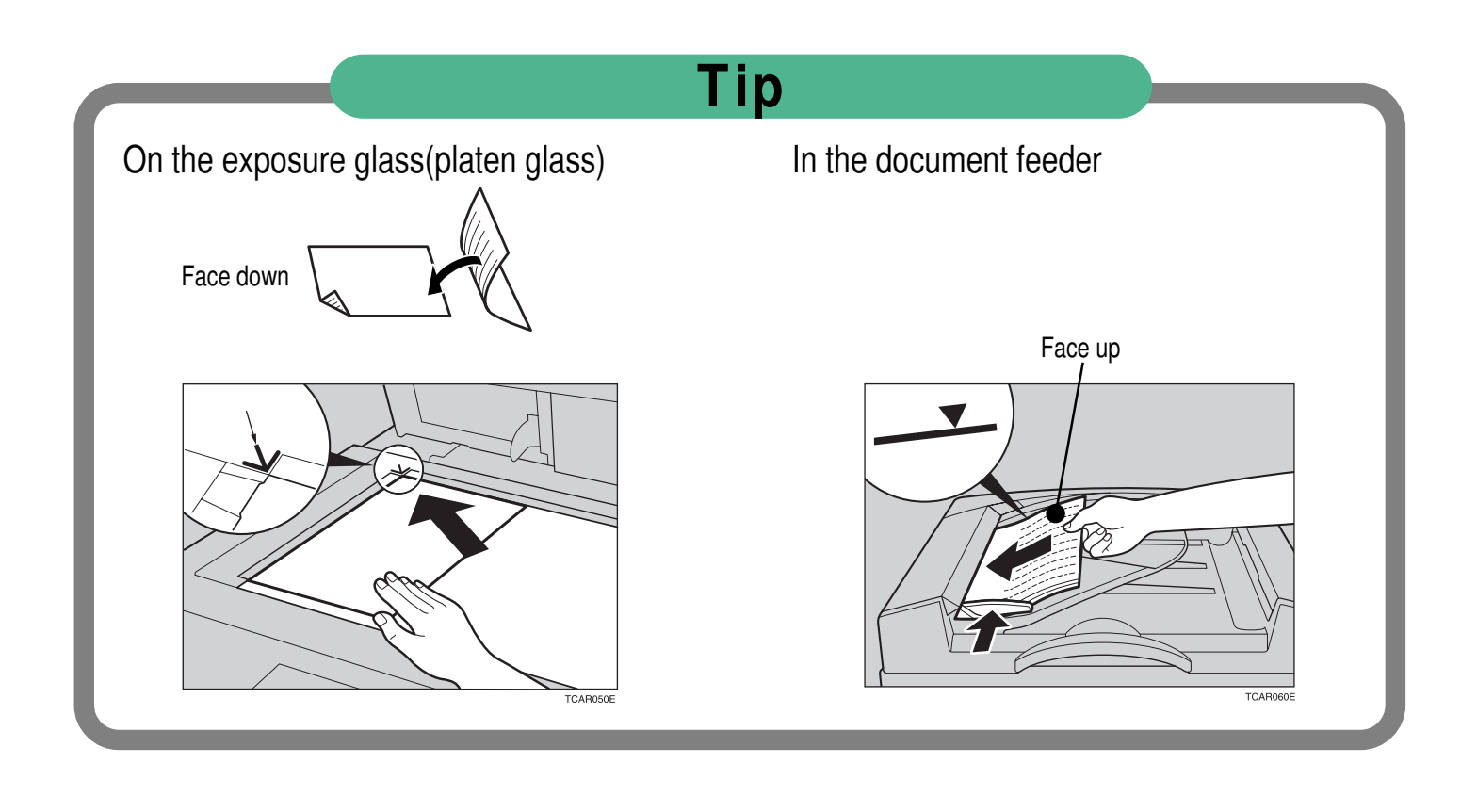

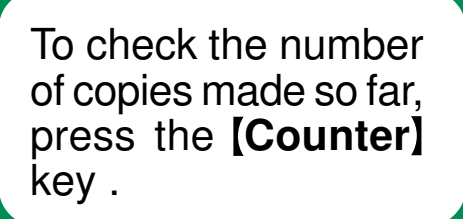

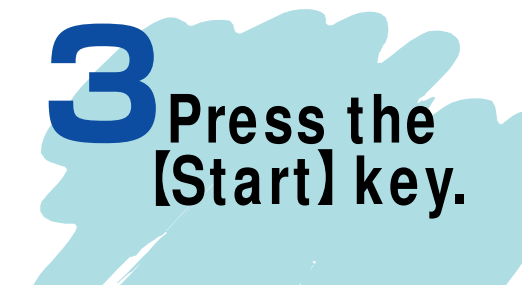

# Area Editing Example (Only for Edit type) Filling a Background Area with a

#### In this situation...

### Use this function...

Birthday

Party

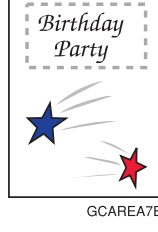

You wish to fill the specified background of your original with a selected color.

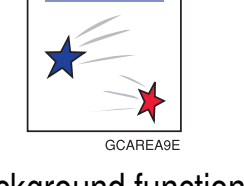

The Color Background function in Area Editing makes copies with the designated area filled in a selected color.

\*For information on other Area Editing features, see page 6 and 7.

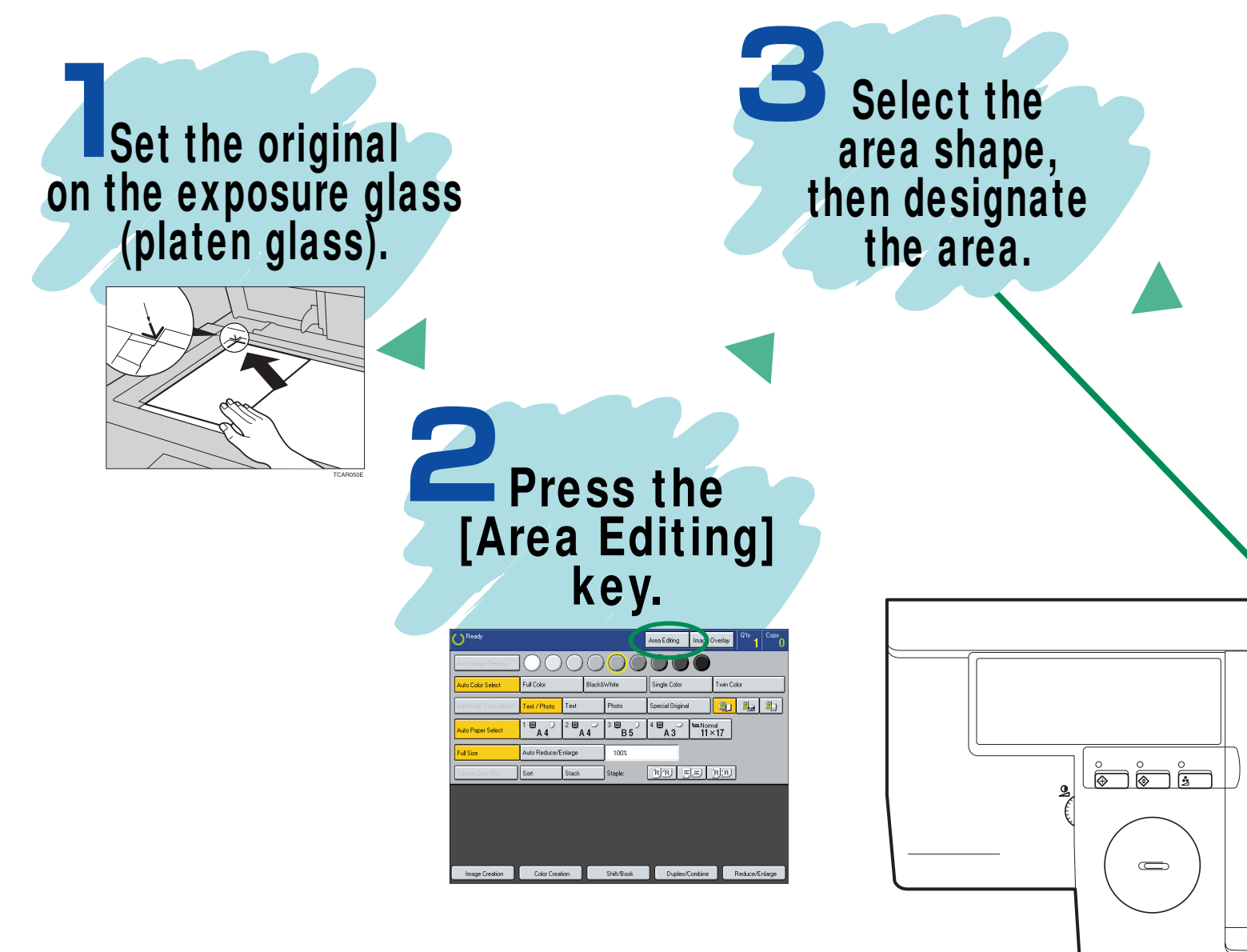

# Color

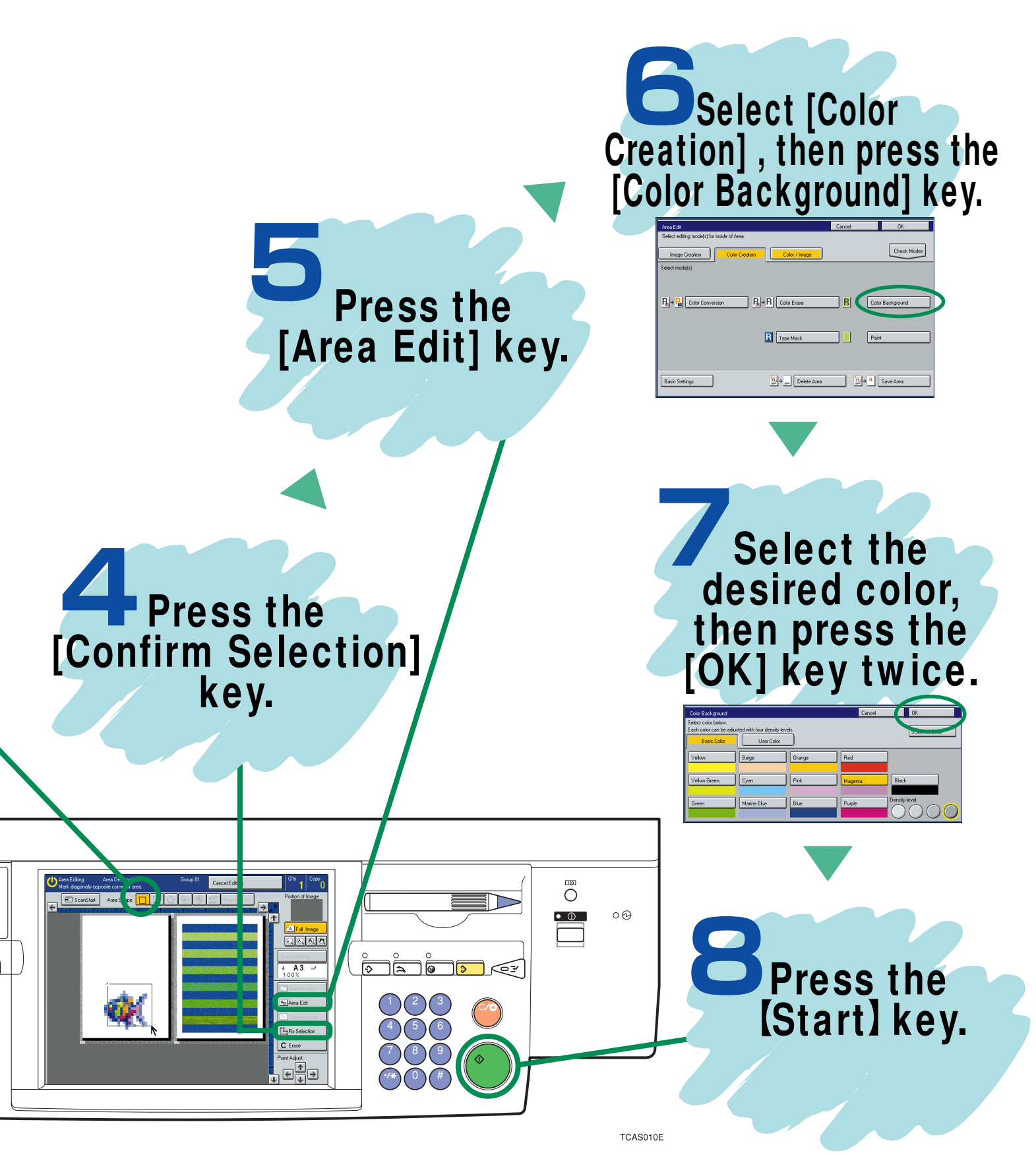

## Area Editing Summary (Only for Edit type) Other Area Editing Functions

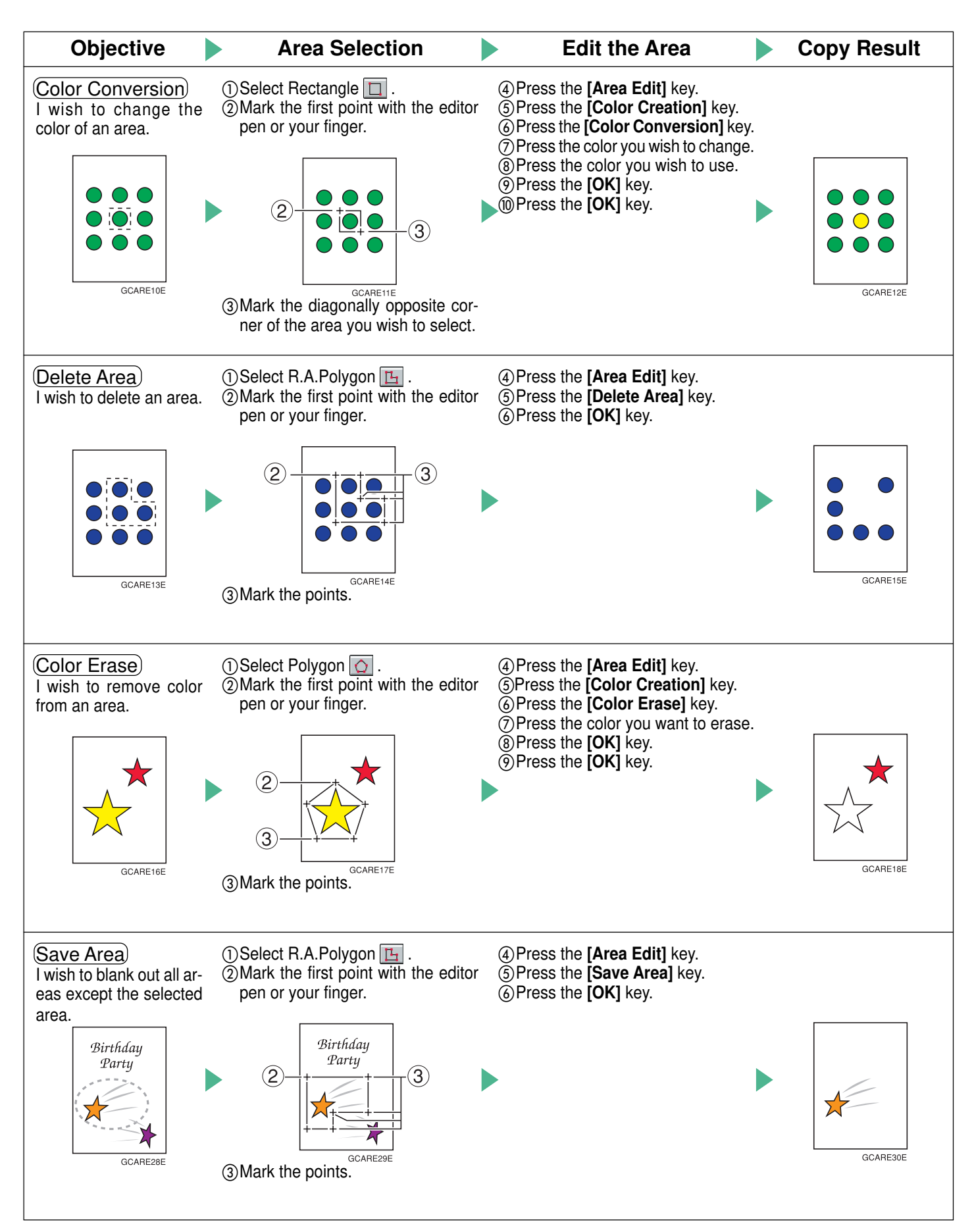

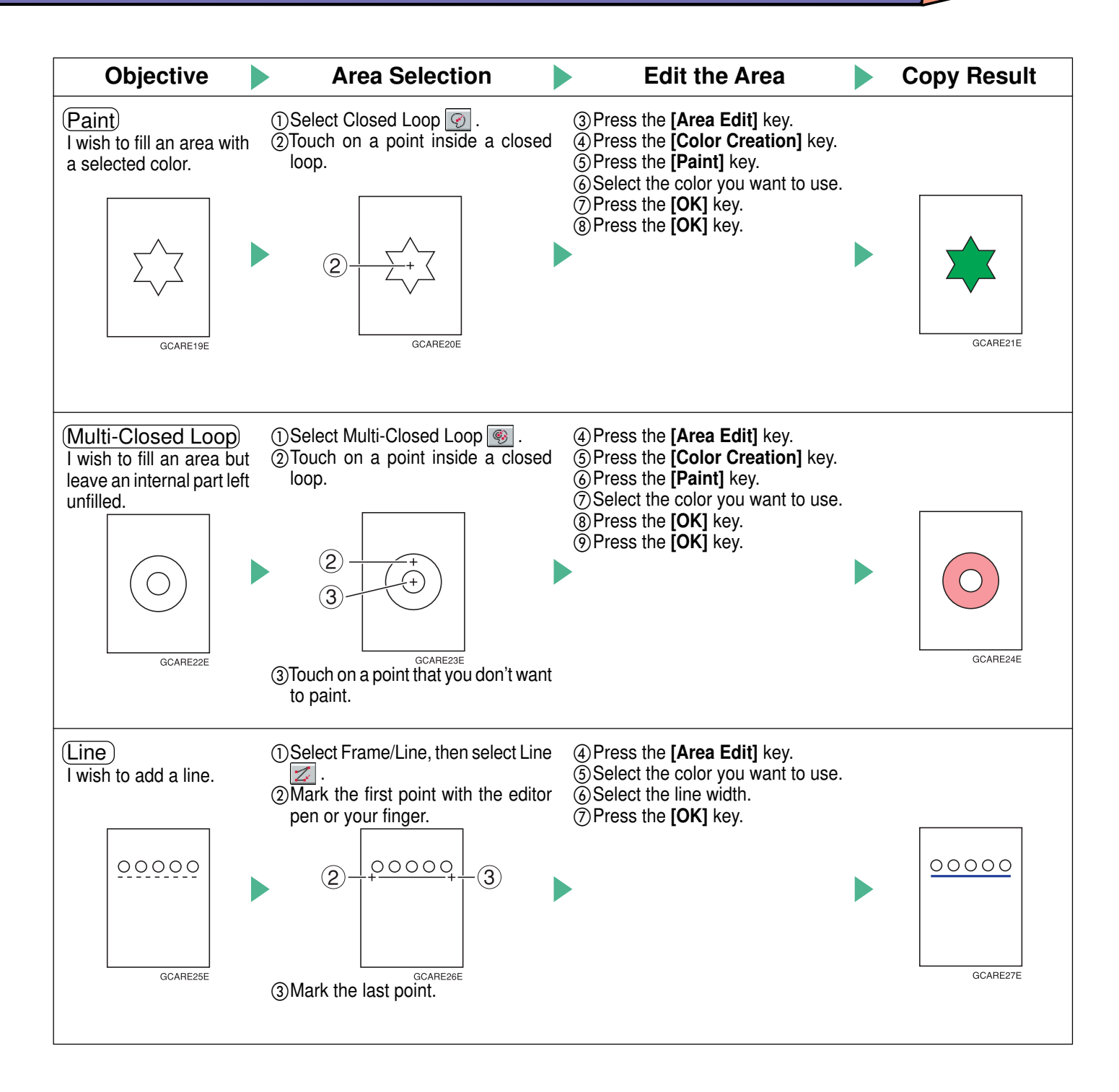

**Color Balance Adjustment** 

# **Adjusting the Color Balance**

### In this situation... Use this function...

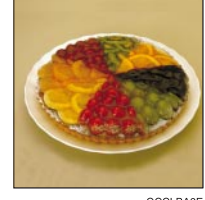

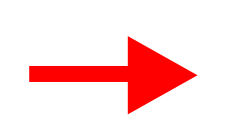

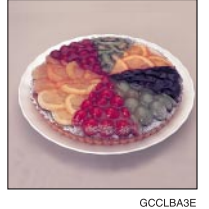

Copies are too yellow.

The Color Balance function allows you to control the overall color tone of copies.

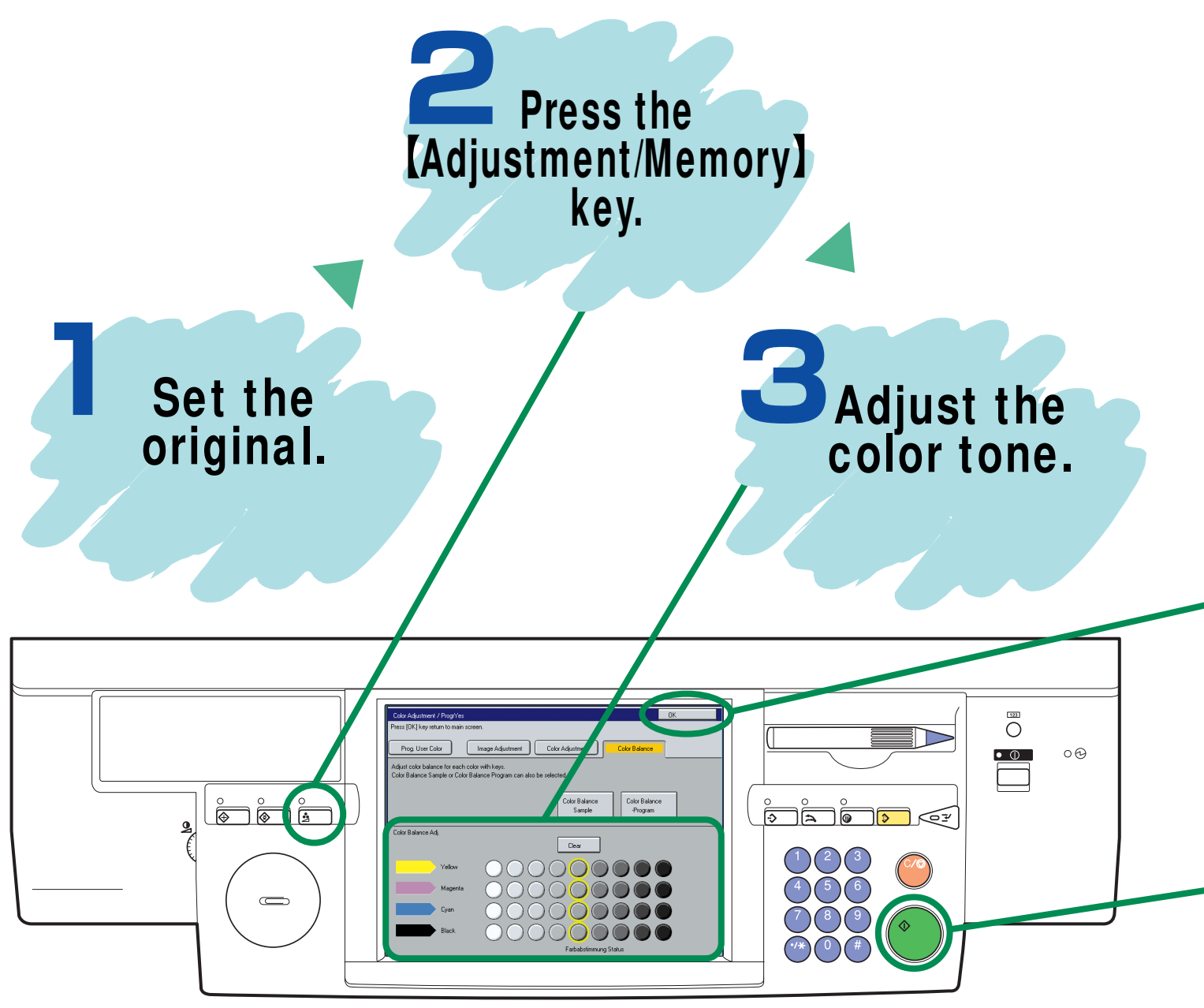

TCAS010E

#### Тір

You can alter up to three single colors by mixing them with adjacent colors in the color circle.

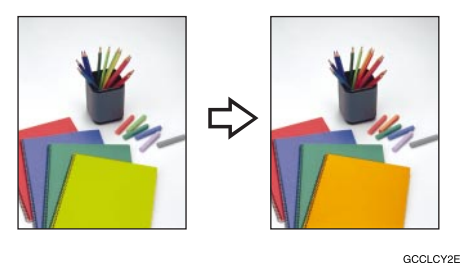

- 1. Press the [Adjustment/Memory] key.
- 2. Press the [Color Adjustment] key.
- 3. Select the color that you want to adjust from the color circle.
- 4. Adjust the color with the [  $\leftarrow$  ] or [  $\rightarrow$  ] key.
- 5. Press the [OK] key.

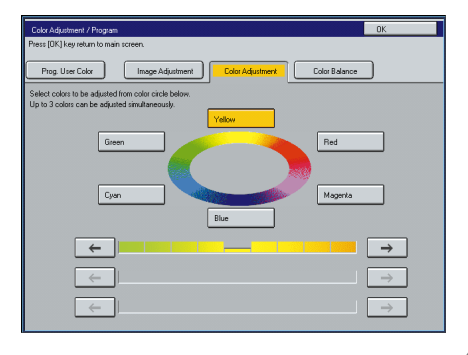

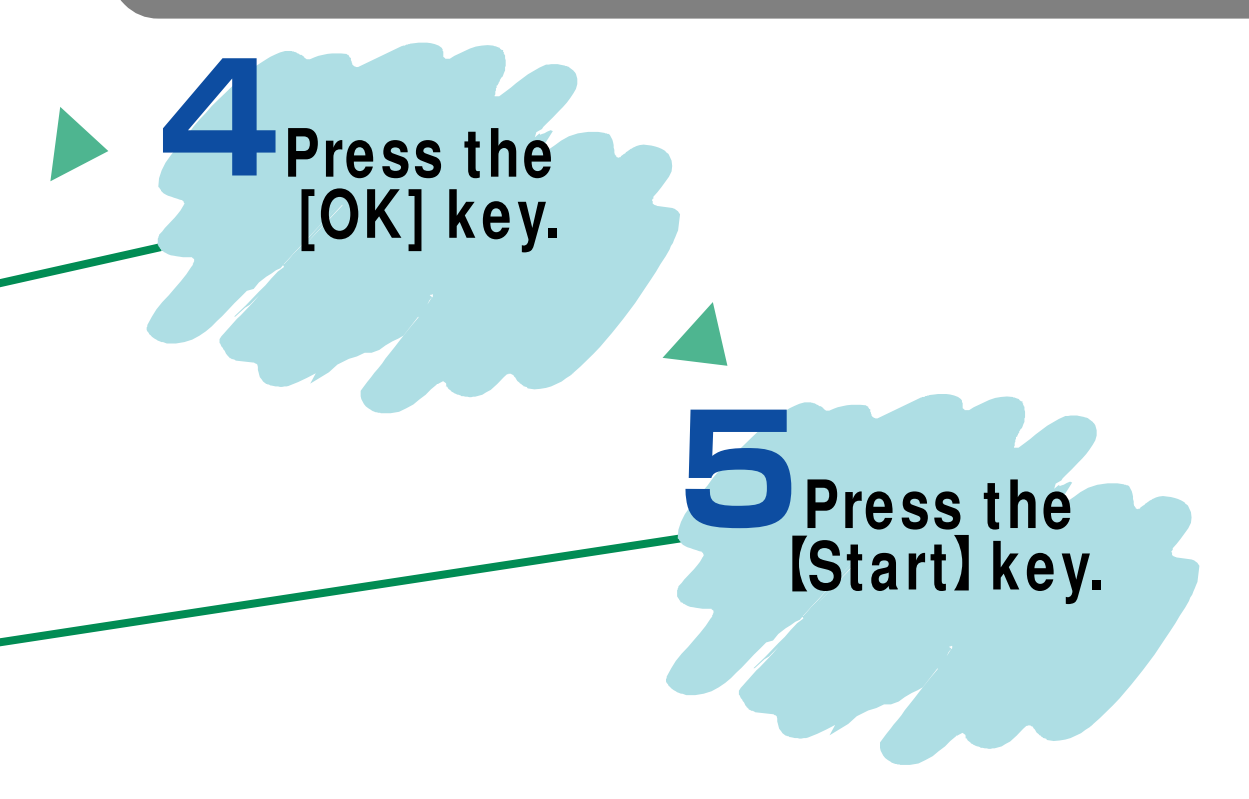

### Image Overlay Making a Leaflet

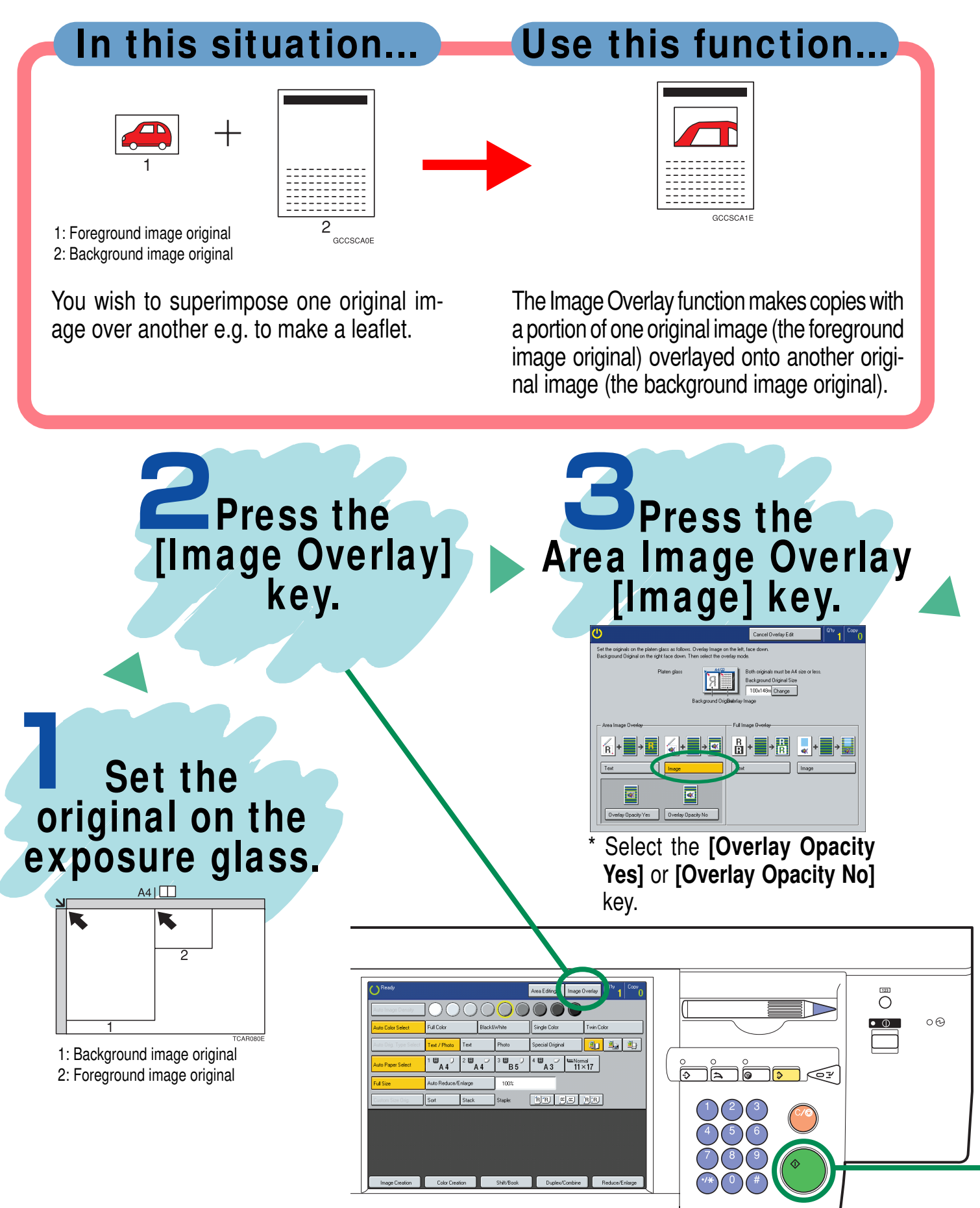

#### Tip

When you mark first point in step 5, a rectangle and leading diagonal appear to show the full size and scale of the image.

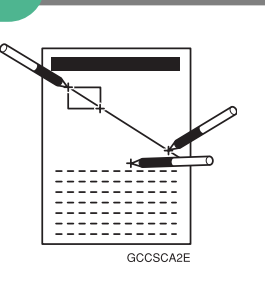

#### For Proportional scaling

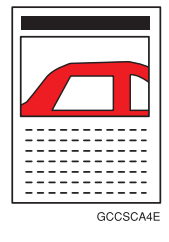

Mark second point on the leading diagonal.

#### For Squeeze or strech

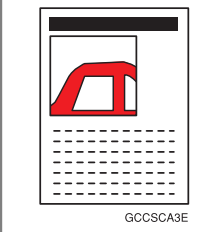

Mark second point off the leading diagonal.

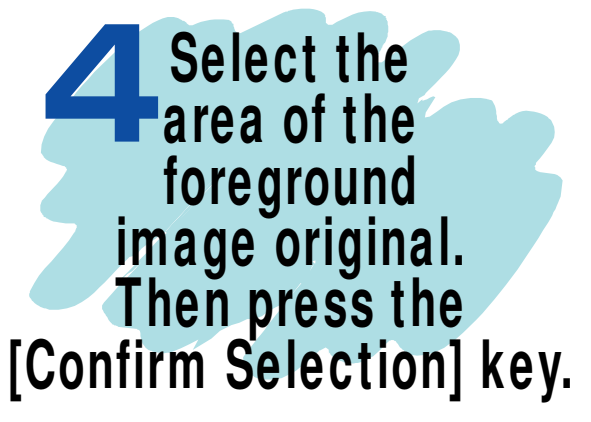

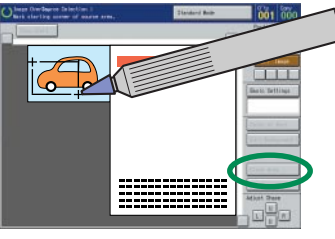

#### \* **To select the area** Mark two diagonally opposite corners of a rectangle.

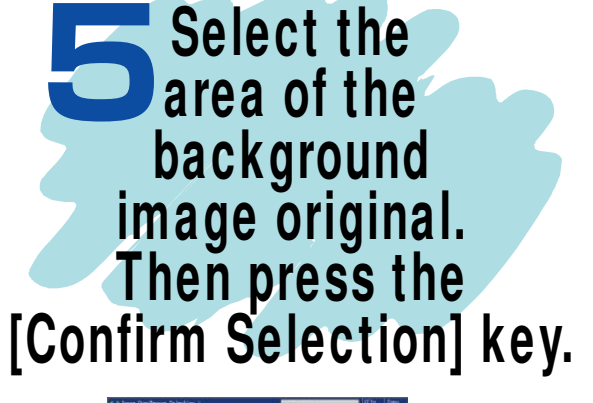

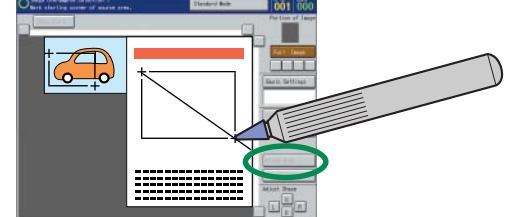

\* You can select the scale of the image. For details, see **Tip**.

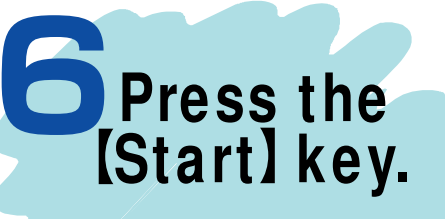

Front & Back Cover The optional document feeder is required to use this function.

# **Copying Front and Back Covers**

#### In this situation...

You wish to copy the front and back covers onto different type (e.g. different color) paper.

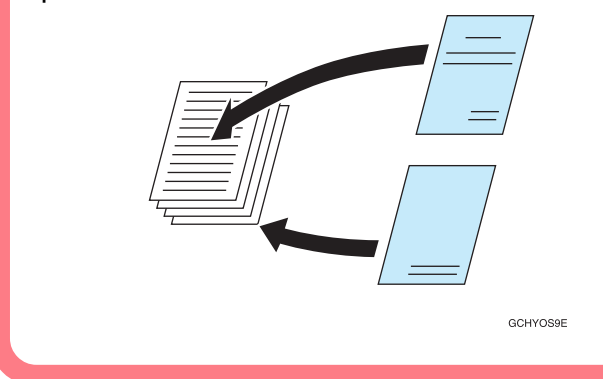

#### Use this function...

Use the Front & Back Cover function to have the first and last pages copied onto a different kind of paper (e.g. colored) than that used for the remaining pages.

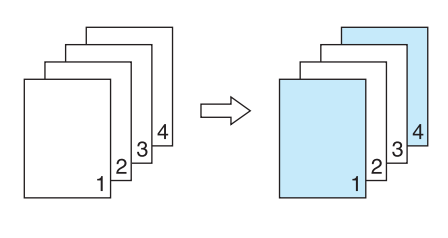

GCHYOS8E

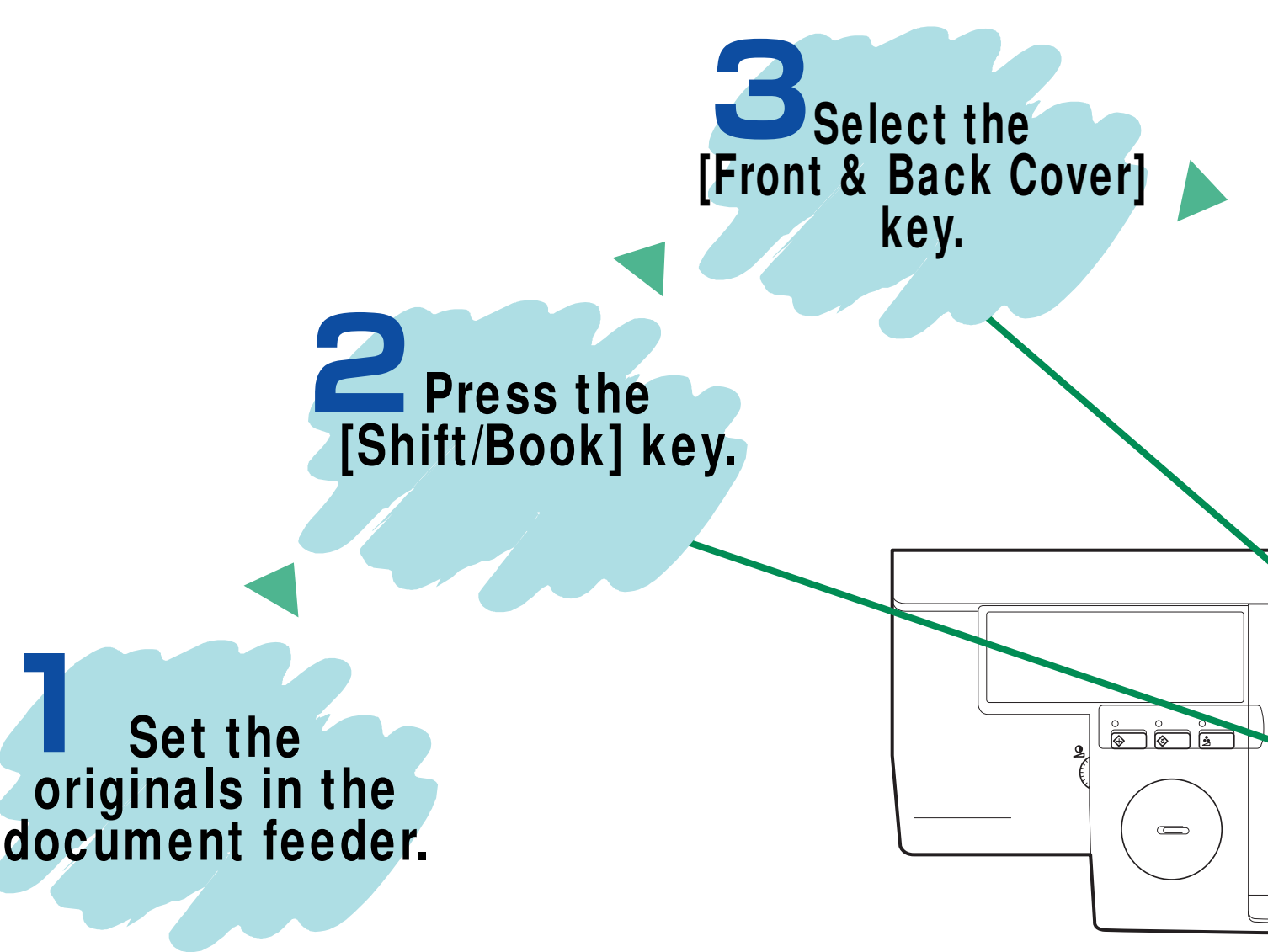

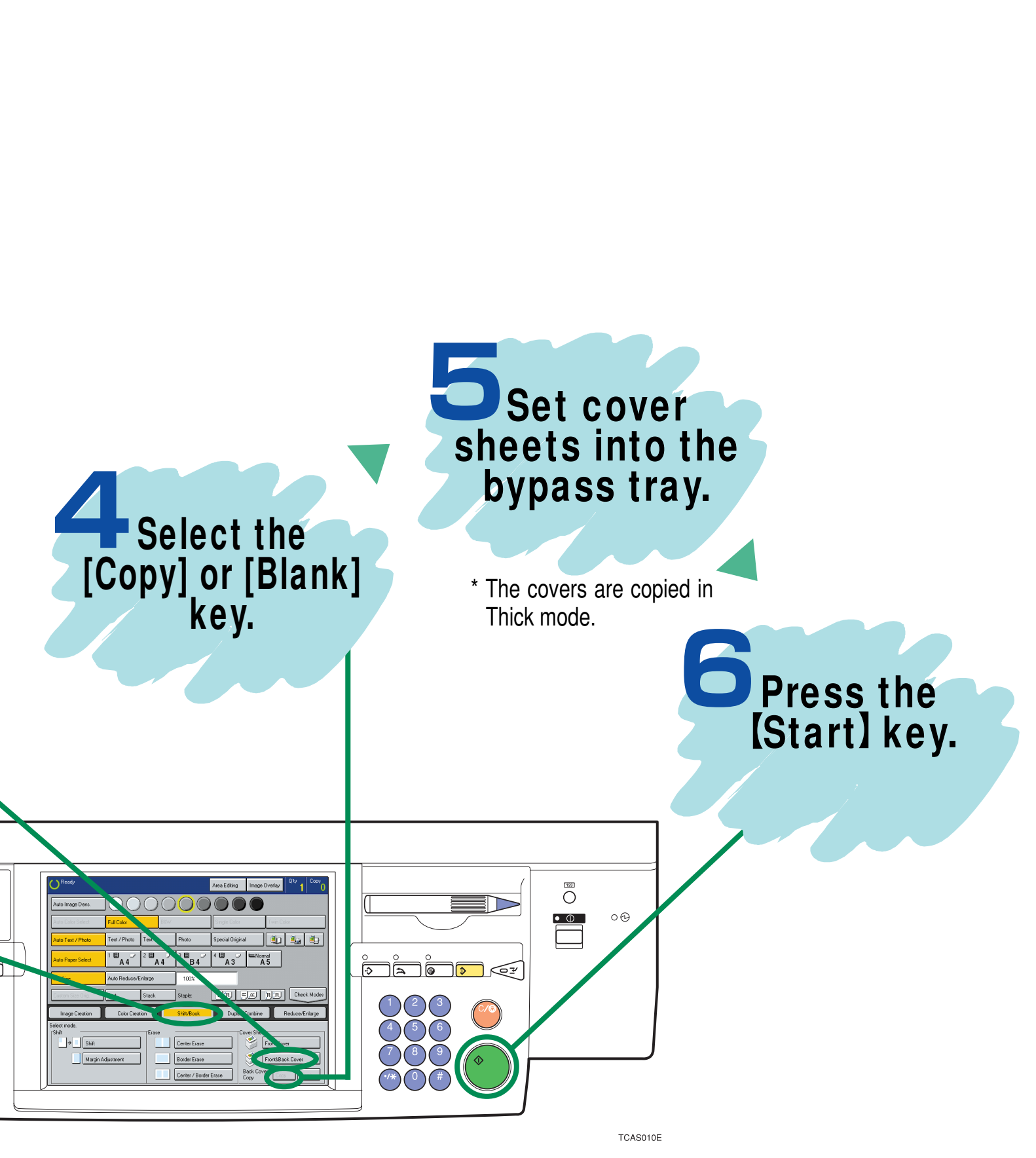

# Features at a Glance

For details, please see the following pages in the Operating Instructions.

• Color Mode  $\Rightarrow$  Page 40

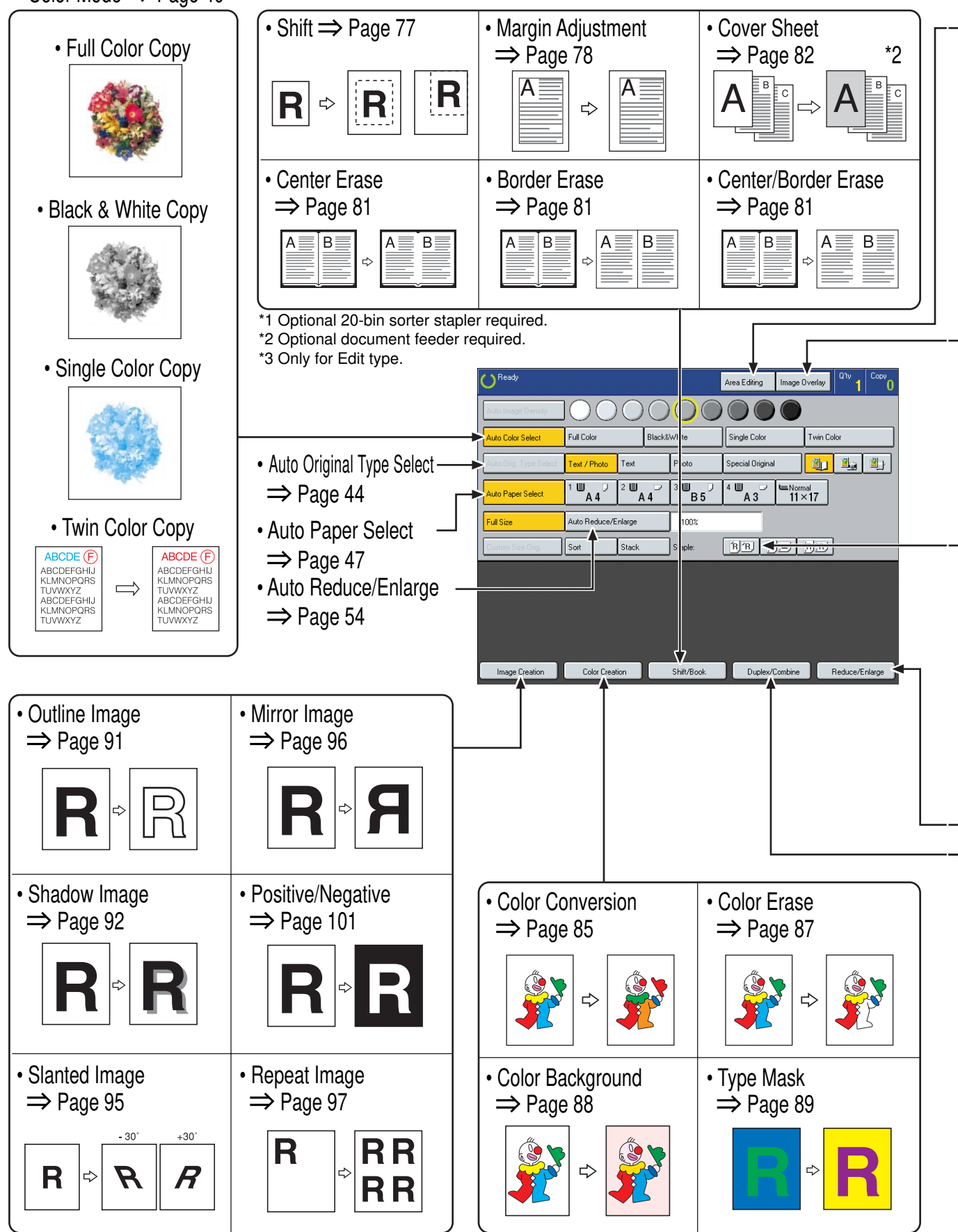

• Area Editing  $\Rightarrow$  Page 139

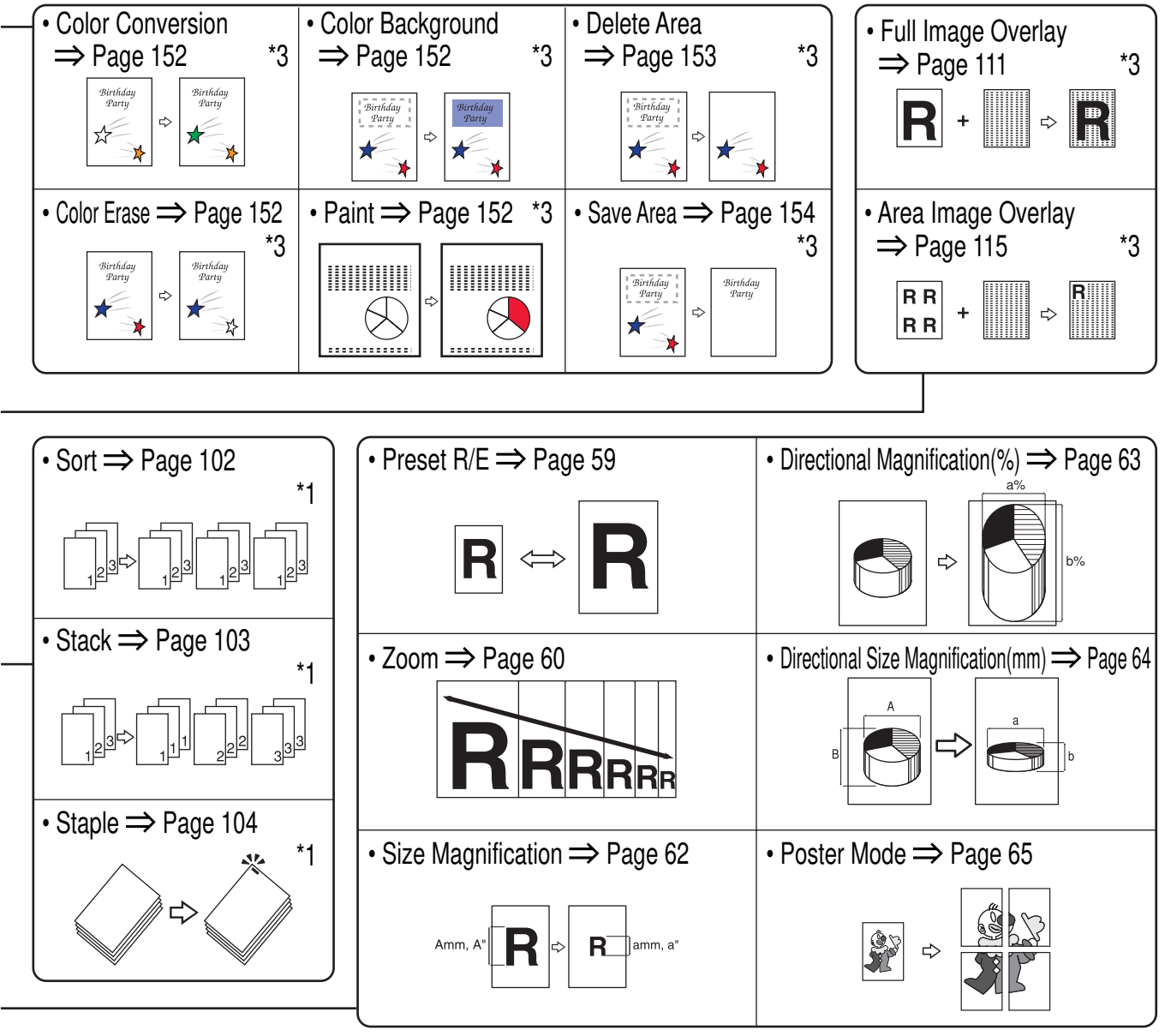

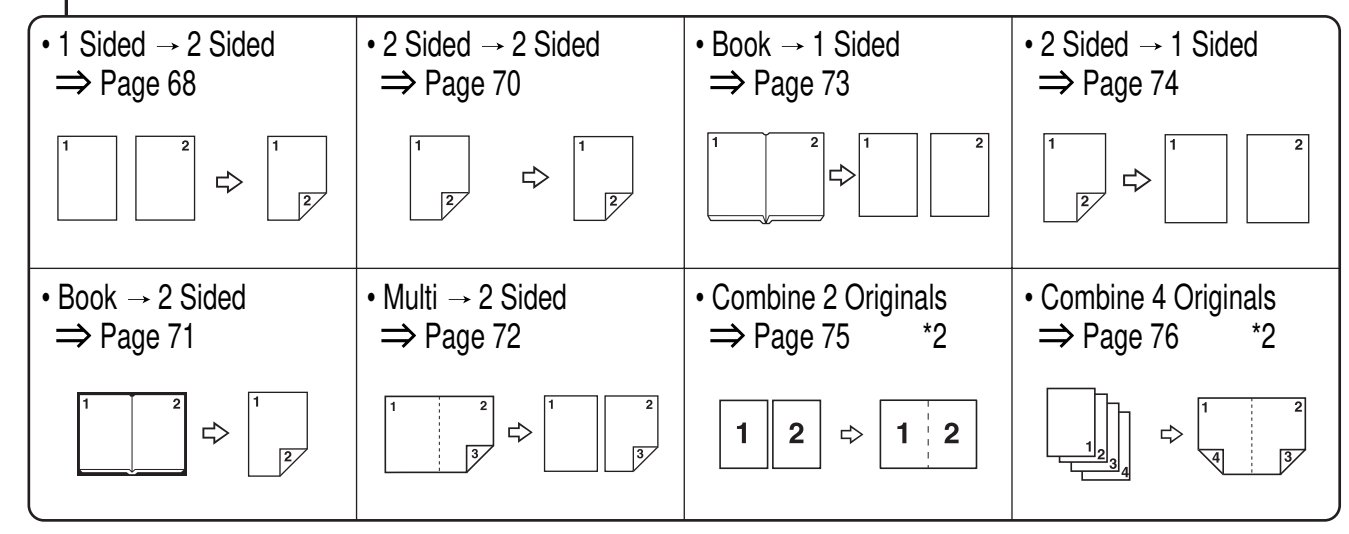

TCAX330E

# Make copies of this manual and stick them on the wall.

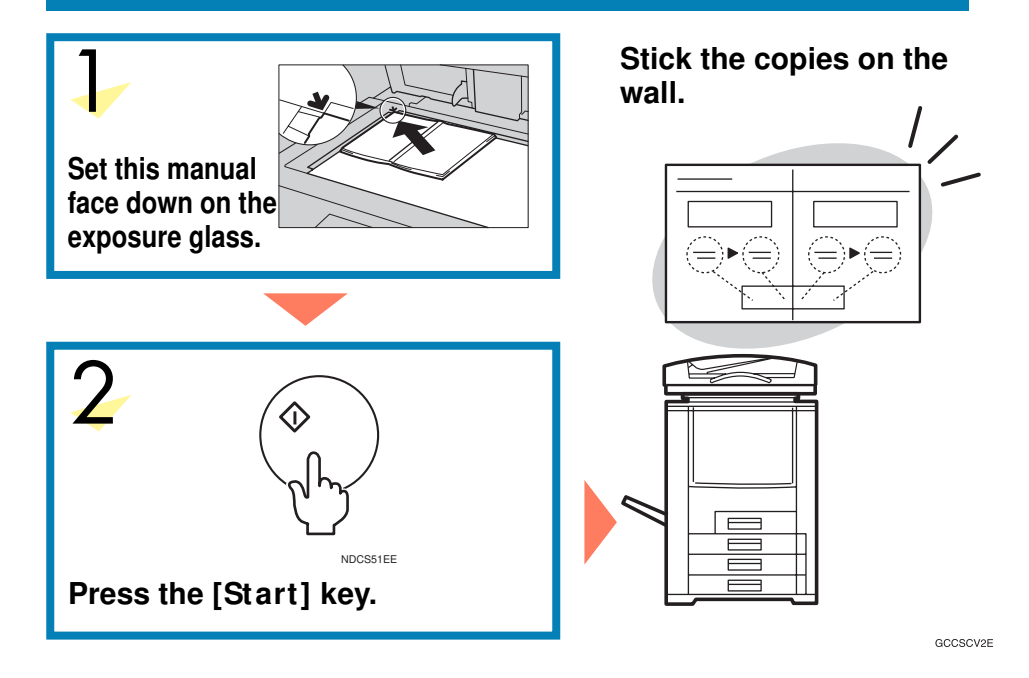

A257-8650 EE GB Printed in Japan